# MITSUBISHI Electric Corporation MELSEC Q Series

# **Ethernet Driver**

Supported version TOP Design Studio V1.0 or higher

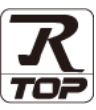

# CONTENTS

We want to thank our customers who use the Touch Operation Panel.

1. System configuration Page 2

Describes connectable devices and network configurations.

2. External device selection Page 3

Select a TOP model and an external device.

3. TOP communication setting Page 4

Describes how to set the TOP communication.

4. External device setting Page 14

Describes how to set up communication for external devices.

### 5. Supported addresses

Refer to this section to check the data addresses which can communicate with an external device.

Page 20

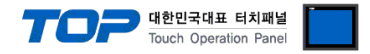

# 1. System configuration

The system configuration of TOP and "MITSUBISHI Electric Corporation - MELSEC Q Ethernet" is as follows.

| Series   | CPU                                                                                                    | Link I/F                                | Communication<br>method | Communication<br>setting                                                                               | Cable                      |  |
|----------|----------------------------------------------------------------------------------------------------|-----------------------------------------|-------------------------|----------------------------------------------------------------------------------------------------|----------------------------|--|
| MELSEC-Q | Q00CPU<br>Q00JCPU<br>Q01CPU<br>Q02CPU<br>Q02HCPU<br>Q02HCPU<br>Q06HCPU<br>Q12HCPU<br>Q03UDECPU<br>Q03UDECPU<br>Q04UDEHCPU<br>Q13UDEHCPU<br>Q26UDEHCPU<br>Q03UDCPU<br>Q04UDHCPU<br>Q04UDHCPU<br>Q13UDHCPU<br>Q13UDHCPU<br>Q26UDHCPU | QJ71E71                                 |                         |                                                                                                    |                            |  |
|          |                                                                                                    | Q02CPU<br>Q02HCPU<br>Q06HCPU<br>Q12HCPU | QJ71E71-B2              |                                                                                                    |                            |  |
|          |                                                                                                    | QJ71E71-B5                              | Ethernet<br>(TCP/UDP)   | <u>3. TOP</u><br><u>communication</u><br><u>setting</u><br><u>4. External device</u><br><u>setting</u> | Twisted pair cable*Note 1) |  |
|          |                                                                                                    | QJ71E71-100                             |                         |                                                                                                    |                            |  |
|          |                                                                                                    | QJ71E71-B2                              |                         |                                                                                                    |                            |  |
|          |                                                                                                    | QJ71E71-B5                              |                         |                                                                                                    |                            |  |
|          |                                                                                                    | QJ71E71-100                             |                         |                                                                                                    |                            |  |

\*Note 1) Twisted pair cable

- Refer to STP (Shielded Twisted Pair Cable) or UTP (Unshielded Twisted Pair Cable) Category 3, 4, 5.

- Depending on the network configuration, you can connect to components such as the hub and transceiver, and in this case, use a direct cable.

#### ■ Connectable configuration

• 1:1 connection

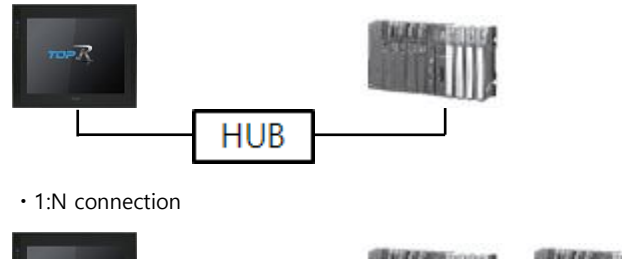

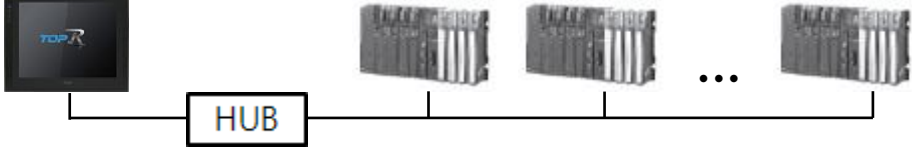

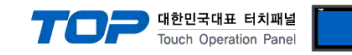

### 2. External device selection

■ Select a TOP model and a port, and then select an external device.

| Select Device                      |                |                    |          | x           |
|------------------------------------|----------------|--------------------|----------|-------------|
| PLC select [E                      | thernet]       |                    |          |             |
| Filter : [All]                     |                | ~                  | Search : |             |
| 0.0                                |                |                    | Mode     | el 🔿 Vendor |
| Vendor                             | М              | lodel              |          |             |
| M2I Corporation                    |                | MELSEC Q Series    |          |             |
| MITSUBISHI Electric Co             | rporation      | MELSEC FX Series   |          |             |
| OMRON Industrial Auto              | mation         | MELSEC AnN/AnS Ser | ries     |             |
| LS Industrial Systems              |                |                    |          |             |
| MODBUS Organization                |                | MELSEC ANA/ANU Ser | ries     |             |
| SIEMENS AG.                        | 4              | MELSEC iQ-R Series |          |             |
| Rockwell Automation                | 4              | MELSEC iQ-F Series |          |             |
| GE Fanuc Automation                |                |                    |          |             |
| PANASONIC Electric W               | orks           |                    |          |             |
| YASKAWA Electric Corp              | oration        |                    |          |             |
| YOKOGAWA Electric Co               | rporation      |                    |          |             |
| Schneider Electric Indu            | stries         |                    |          |             |
| KDT Systems                        |                |                    |          |             |
| RS Automation                      | ~              |                    |          |             |
|                                    |                | Back               | Next     | X Cancel    |
|                                    |                |                    |          |             |
| Select Device                      |                |                    |          | x           |
| PLC Setting[ MEL                   | SEC Q Series ] |                    |          |             |
| Alias Name                         | : PLC1         | Bind IP : Au       | uto ~    |             |
| Interface : Ethernet               |                |                    |          |             |
| Protocol : MC Protocol 3E (Binary) |                | (hange             | C        | omm Manual  |
| Suing save more , mattime Change   |                |                    |          |             |
| - Use Redundan                     | cy             |                    |          |             |
| Change Condition :                 | TimeOut        | (Second)           |          |             |
| energe contractifier e             | Condition      | (occorro)          |          | Edit        |
| Primary Ontion                     |                |                    |          |             |
| Primary Option                     |                |                    | 1        |             |
| ч                                  | 192 🚔 168      |                    |          |             |
| Ethernet Protocol                  | UDP 🗸          |                    |          |             |
| Port                               | 6000 🚔         |                    |          |             |
| Timeout                            | 1000 🚔 ms      | ec                 |          |             |
| Send Wait                          | 0 🌒 ms         | ec                 |          |             |
|                                    |                |                    |          |             |
| Retry                              | • 📼            |                    |          |             |
| Retry<br>HMI Port                  | 5 💌<br>1024 💽  |                    |          |             |
| Retry<br>HMI Port                  | 1024           |                    |          |             |
| Retry<br>HMI Port                  | 5 💌            |                    |          |             |

| Settings        |        |                                                                                                    | Contents                                                  |                                 |
|-----------------|--------|----------------------------------------------------------------------------------------------------|-----------------------------------------------------------|---------------------------------|
| ТОР             | Model  | Check the display and process of TOP to select the touch model.                                                      |                                                           |                                 |
|                 | Vendor | Select the vendor of the external device to be connected to TOP.<br>Please select "MITSUBISHI Electric Corporation". |                                                           |                                 |
|                 | PLC    | Select the external device to be connected to the TOP.                                                               |                                                           |                                 |
|                 |        | Model                                                                                                    | Interface                                                 | Protocol                        |
|                 |        | MELSEC Q Series                                                                                                    | Ethernet                                                  | Set Users                       |
| External device |        | Supported Protocol                                                                                                   |                                                           |                                 |
|                 |        | MC Protocol 3E (Binary)                                                                                              | MC Protocol 3E (ASCII)                                    | MELSOFT Connection              |
|                 |        | Please check the system config<br>connect is a model whose syste                                                     | juration in Chapter 1 to see if t<br>m can be configured. | the external device you want to |

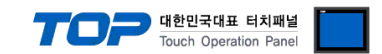

### 3. TOP communication setting

The communication can be set in TOP Design Studio or TOP main menu. The communication should be set in the same way as that of the external device.

#### 3.1 Communication setting in TOP Design Studio

#### (1) Communication interface setting

 $\blacksquare [Project] \rightarrow [Property] \rightarrow [TOP Setting] \rightarrow [HMI Setup] \rightarrow [Use HMI Setup Check] \rightarrow [Edit] \rightarrow [Ethernet]$ 

- Set the TOP communication interface in TOP Design Studio.

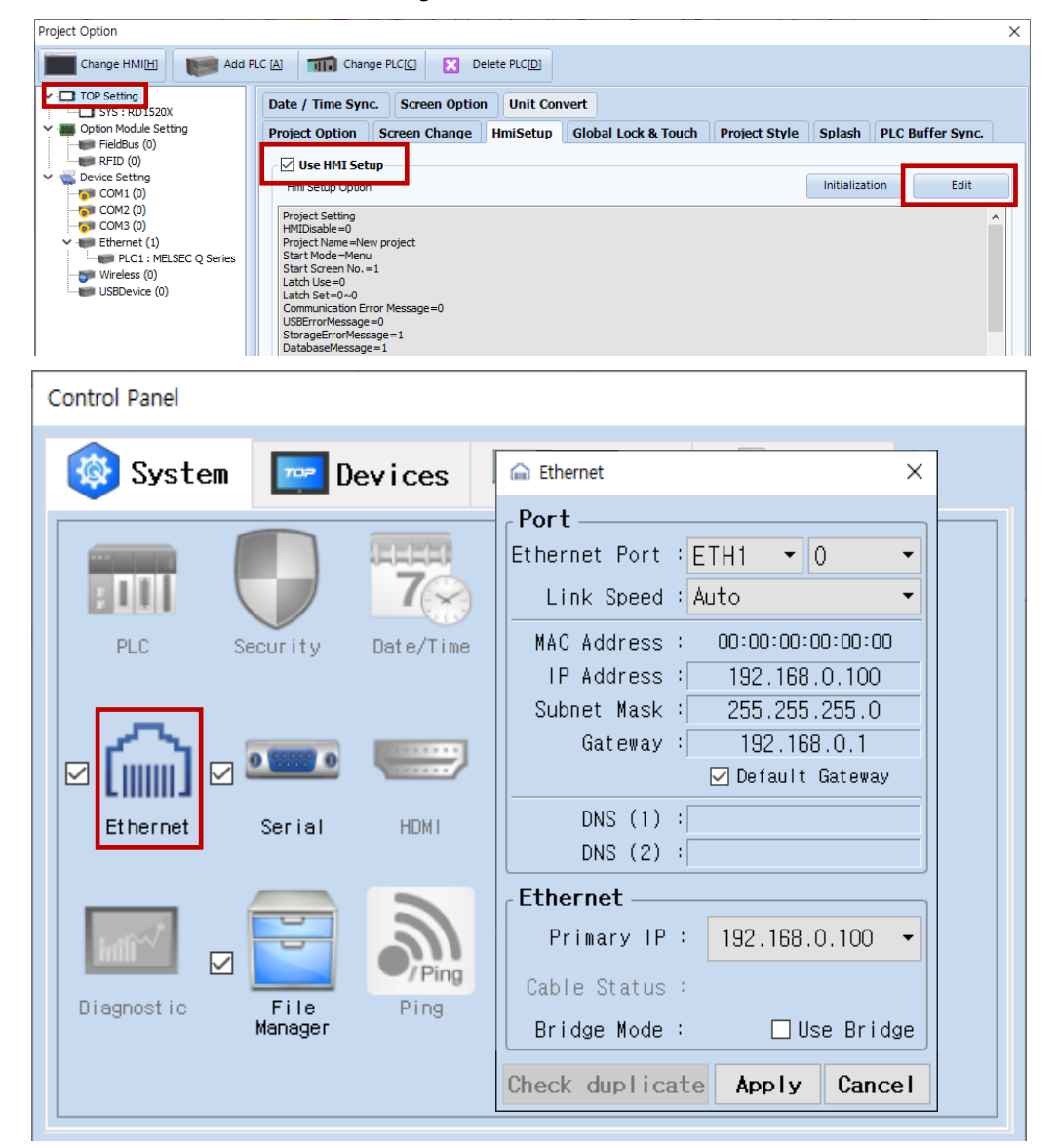

| Items       | ТОР           | External device | Remarks |
|-------------|---------------|-----------------|---------|
| IP Address  | 192.168.0.100 | 192.168.0.51    |         |
| Subnet Mask | 255.255.255.0 | 255.255.255.0   |         |
| Gateway     | 192.168.0.1   | 192.168.0.1     |         |

\* The above settings are examples recommended by the company.

| Items       | Description                           |
|-------------|---------------------------------------|
| IP Address  | Set the IP address of the TOP.        |
| Subnet Mask | Enter the subnet mask of the network. |
| Gateway     | Enter the gateway of the network.     |

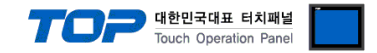

#### (2) Communication option setting

The "Ethernet" interface of the MELSEC Q Series communication driver supports 3 protocols. Refer to the following to proceed with the settings for the protocol to be used.

#### ① MC Protocol 3E Binary

- [Project] → [Project properties] → [PLC settings > Ethernet > PLC1 : MELSEC Q Series]
- Set the options for MC Protocol 3E Binary in TOP Design Studio.

| Project Option                                                                                                    |                                                                                                    | ×                     |
|----------------------------------------------------------------------------------------------------|----------------------------------------------------------------------------------------------------|-----------------------|
| Change HMI[H]                                                                                                    | Add PLC [A] TI Change PLC[C] 🔀 Delete PLC[D]                                                                                                    |                       |
| <ul> <li>TOP Setting</li> <li>SYS: TOPRX1000V</li> <li>Option Module Setting</li> <li>FieldBus (0)</li> <li>RFID (0)</li> <li>COM1 (0)</li> <li>COM2 (0)</li> <li>COM3 (0)</li> <li>Ethernet (1)</li> <li>FIC1: MELSECC</li> <li>USBDevice (0)</li> </ul> | PLC Setting[ MELSEC Q Series ]     Alas Name : PlC1   Protocol : MC Protocol 3E (Binary) String Save Mode : First LH HL Change   Operate Condition : ImeOut   Change Condition : TimeOut   Condition : TimeOut   Primary Option   IP   19   192   168   0   5   Series   Name:   Refry   5   8   HMI Port   1024 | Comm Manual           |
|                                                                                                    |                                                                                                    | Apply Close           |
| Items                                                                                                    | Settings                                                                                                    | Remarks               |
| Interface                                                                                                    | Select "Ethernet".                                                                                                    | Refer to "2. External |

| Interface         | Select "Ethernet".                                                                  | Refer to "2. External |
|-------------------|-------------------------------------------------------------------------------------|-----------------------|
| Protocol          | Select the communication protocol between the TOP and an external device.           | device selection".    |
| IP                | Enter the IP address of the external device.                                        |                       |
| Ethernet Protocol | Select the Ethernet protocol between the TOP and an external device.                |                       |
| Port              | Enter the Ethernet communication port number of the external device.                |                       |
| Timeout           | Set the time for the TOP to wait for a response from an external device.            |                       |
| Send Wait         | Set the waiting time between TOP's receiving a response from an external device and |                       |
|                   | sending the next command request.                                                   |                       |
| HMI Port          | Enter the Ethernet communication port number of the TOP.                            |                       |
| Open System       | Select Open System when using TCP.                                                  |                       |

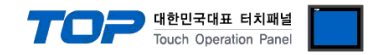

#### ② MC Protocol 3E ASCII

- $\blacksquare [Project] \rightarrow [Project \text{ properties}] \rightarrow [PLC \text{ settings > Ethernet > PLC1 : MELSEC Q Series}]$ 
  - Set the options for MC Protocol 3E ASCII in TOP Design Studio.

| Project Option                                                                  |                                                                                                    | ~                                                      |
|---------------------------------------------------------------------------------|----------------------------------------------------------------------------------------------------|--------------------------------------------------------|
| Change HMI[H]                                                                   | Add PLC (A) TI Change PLC[C] X Delete PLC[D]                                                                                                    |                                                        |
|                                                                                 | PLC Setting[ MELSEC Q Series ]         Alias Name : PLC1         Interface : Ethernet         Protocol : MC Protocol 3E (ASCII)         String Save Mode : First LH HL         Change         Operate Condition :         AND         Change Condition :         TimeOut       5 \$ (Second)         Edit                                                                                                    | Comm Manual                                            |
|                                                                                 | Image: Primary Option         IP       192         IP       192         Ethernet Protocol       UDP ~         Port       6000         Timeout       1000         Send Wait       0         Retry       5         HMI Port       1024                                                                                                    |                                                        |
|                                                                                 |                                                                                                    | Apply Close                                            |
| Items                                                                           | Settings                                                                                                    | Кррту Стозе                                            |
| Interface                                                                       |                                                                                                    | Remarks                                                |
|                                                                                 | Select "Ethernet".                                                                                                    | Remarks Refer to "2. External                          |
| Protocol                                                                        | Select "Ethernet".         Select the communication protocol between the TOP and an external device.                                                                                                    | Remarks<br>Refer to "2. External<br>device selection". |
| Protocol<br>IP                                                                  | Select "Ethernet".         Select the communication protocol between the TOP and an external device.         Enter the IP address of the external device.                                                                                                    | Remarks Refer to "2. External device selection".       |
| Protocol<br>IP<br>Ethernet Protocol                                             | Select "Ethernet".         Select the communication protocol between the TOP and an external device.         Enter the IP address of the external device.         Select the Ethernet protocol between the TOP and an external device.                                                                                                    | Remarks Refer to "2. External device selection".       |
| Protocol<br>IP<br>Ethernet Protocol<br>Port                                     | Select "Ethernet".         Select the communication protocol between the TOP and an external device.         Enter the IP address of the external device.         Select the Ethernet protocol between the TOP and an external device.         Enter the Ethernet protocol between the TOP and an external device.         Enter the Ethernet communication port number of the external device.                                                                                                    | Remarks Refer to "2. External device selection".       |
| Protocol<br>IP<br>Ethernet Protocol<br>Port<br>Timeout                          | Select "Ethernet".         Select the communication protocol between the TOP and an external device.         Enter the IP address of the external device.         Select the Ethernet protocol between the TOP and an external device.         Enter the Ethernet protocol between the TOP and an external device.         Enter the Ethernet communication port number of the external device.         Set the time for the TOP to wait for a response from an external device.                                                                                                    | Remarks<br>Refer to "2. External<br>device selection". |
| Protocol<br>IP<br>Ethernet Protocol<br>Port<br>Timeout<br>Send Wait             | Select "Ethernet".         Select the communication protocol between the TOP and an external device.         Enter the IP address of the external device.         Select the Ethernet protocol between the TOP and an external device.         Enter the Ethernet protocol between the TOP and an external device.         Enter the Ethernet communication port number of the external device.         Set the time for the TOP to wait for a response from an external device.         Set the waiting time between TOP's receiving a response from an external device and                                   | Remarks Refer to "2. External device selection".       |
| Protocol<br>IP<br>Ethernet Protocol<br>Port<br>Timeout<br>Send Wait             | Select "Ethernet".         Select the communication protocol between the TOP and an external device.         Enter the IP address of the external device.         Select the Ethernet protocol between the TOP and an external device.         Enter the Ethernet protocol between the TOP and an external device.         Enter the Ethernet communication port number of the external device.         Set the time for the TOP to wait for a response from an external device.         Set the waiting time between TOP's receiving a response from an external device and sending the next command request. | Remarks<br>Refer to "2. External<br>device selection". |
| Protocol<br>IP<br>Ethernet Protocol<br>Port<br>Timeout<br>Send Wait<br>HMI Port | Select "Ethernet".         Select the communication protocol between the TOP and an external device.         Enter the IP address of the external device.         Select the Ethernet protocol between the TOP and an external device.         Enter the Ethernet communication port number of the external device.         Set the time for the TOP to wait for a response from an external device.         Set the waiting time between TOP's receiving a response from an external device and sending the next command request.         Enter the Ethernet communication port number of the TOP.            | Remarks Refer to "2. External device selection".       |

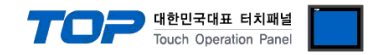

#### **③ MELSOFT Connection**

- [Project] → [Project properties] → [PLC settings > Ethernet > PLC1 : MELSEC Q Series]
  - Set the options for MELSOFT Connection in TOP Design Studio.

| Project Option                                                                                                    |                                                                                                    | ×                    |  |
|----------------------------------------------------------------------------------------------------|----------------------------------------------------------------------------------------------------|----------------------|--|
| Change HMI[H]                                                                                                    | Add PLC [A] Thange PLC[C] X Delete PLC[D]                                                                                                    |                      |  |
| TOP Setting TOP Setting SYS : TOPR/1000 Fieldbus (0) Fieldbus (0) Fieldbus (0) COM1 (0) COM2 (0) COM3 (0) Ethermet (1) USBDevice (0) | PLC Setting[MELSEC Q Series]<br>Alias Name: ELC1<br>Interface: Ethernet<br>Protocol: MELSOFT Connection<br>String Save Mode: First LIHL<br>Change<br>Operate Condition: TimeOut<br>Condition: TimeOut<br>Condition: TimeOut<br>Condition: TimeOut<br>Port<br>Sool ©<br>Timeout<br>Dot Station No<br>Src Station No<br>Condition: TimeOut<br>Src Station No<br>Condition: Condition: Condition<br>Det Station No<br>Condition: Condition: Condition<br>Det Station No<br>Condition: Condition: Condition<br>Det Station No<br>Condition: Condition: Condition<br>Det Station No<br>Condition: Condition: Condition: Condition<br>Condition: Condition: Condition<br>Condition: Condition: Condition<br>Condition: Condition: Condition: Condition<br>Condition: Condition: Cond | Comm Manual          |  |
| ltome                                                                                                    | Cattings                                                                                                    | Domorka              |  |
| Interface                                                                                                    | Select "Ethernet"                                                                                                    | Pofor to "2 Extornal |  |
| Protocol                                                                                                    | Select the communication protocol between the TOP and an external device device set                                                                                                    |                      |  |
| IP                                                                                                    | Enter the IP address of the external device.                                                                                                    |                      |  |
| Ethernet Protocol                                                                                                    | Enter the P address of the external device.                                                                                                    |                      |  |
|                                                                                                    | Select the Ethernet protocol between the TOP and an external device.       Enter the Ethernet communication port number of an external device.                                                                                                    |                      |  |
| Fort                                                                                                    | Enter the Ethernet communication port number of an external device. *Note 1)                                                                                                    |                      |  |
|                                                                                                    | Set the time for the TOP to wait for a response from an external device.                                                                                                    |                      |  |
| Send Wait                                                                                                    | Set the waiting time between TOP's receiving a response from an external device and                                                                                                    |                      |  |
|                                                                                                    | sending the next command request.                                                                                                    |                      |  |
| Dst Network No                                                                                                    | Enter the PLC network number.                                                                                                    |                      |  |
| Dst Station No                                                                                                    | Enter the prefix of PLC.                                                                                                    |                      |  |
| Src Network No                                                                                                    | Set the TOP network number.                                                                                                    |                      |  |
| Src Station No                                                                                                    | Set the prefix of TOP.                                                                                                    |                      |  |

\*Note 1) UDP : 5001, TCP : 5002

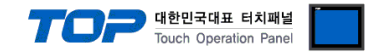

#### 3.2. Communication setting in TOP

**\*\*** This is the setting method when "Use HMI settings" in "3.1 Communication setting in TOP Design Studio" is not checked.

■ Touch the top of the TOP screen and drag it down. Touch "EXIT" in the pop-up window to go to the main screen.

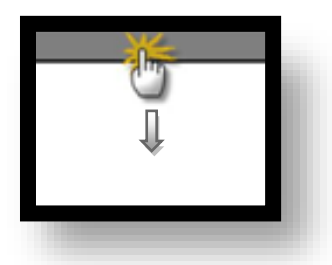

#### (1) Communication interface setting

■ [Control Panel] → [Ethernet]

|                | ō          | Ethernet ×                                                                                  |
|----------------|------------|---------------------------------------------------------------------------------------------|
| Run            | 🔯 System   | Port<br>Ethernet Port : ETH1 • 0 • Detion                                                   |
|                | PLC Se     | Link Speed : Auto<br>MAC Address : 00:15:1D:05:38:C5<br>IP Address : 192.168.0.100<br>Sound |
| YNC<br>Yiewer  | <u>ا</u>   | Subnet Mask : 255.255.0<br>Gateway : 192.168.0.1                                            |
|                | Ethernet   | DNS (1) :                                                                                   |
| Screen<br>shot | Diagnostic | Primary IP : 192.168.0.100   Cable Status : ETH1 Connected                                  |
|                |            | Bridge Mode : Use Bridge                                                                    |
|                | [System]   | Check duplicate Apply Cancel Close                                                          |

| Items       | ТОР           | External device | Remarks |
|-------------|---------------|-----------------|---------|
| IP Address  | 192.168.0.100 | 192.168.0.50    |         |
| Subnet Mask | 255.255.255.0 | 255.255.255.0   |         |
| Gateway     | 192.168.0.1   | 192.168.0.1     |         |

\* The above settings are examples recommended by the company.

| Items       | Description                           |
|-------------|---------------------------------------|
| IP Address  | Set the IP address of the TOP.        |
| Subnet Mask | Enter the subnet mask of the network. |
| Gateway     | Enter the gateway of the network.     |

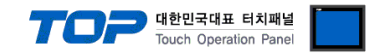

#### (2) Communication option setting

The "Ethernet" interface of the MELSEC Q Series communication driver supports 3 protocols. Refer to the following to proceed with the settings for the protocol to be used.

#### ① MC Protocol 3E Binary

■ [Control panel]  $\rightarrow$  [PLC]

|            | õ          | 1001        | PLC                     |       |       |  |
|------------|------------|-------------|-------------------------|-------|-------|--|
| Bun        | 🔯 Syster   | Driver(ETH) | PLC1(MELSEC Q Series) 💌 |       |       |  |
| nuli       |            | Interface   | Ethernet 💌              |       |       |  |
|            |            | Protocol    | MC Protocol 3E (Bir 🕶   |       |       |  |
| <b>WNC</b> | PLC        | Bind IP     | Auto                    |       |       |  |
| VNC        |            | IP          | 192 168 0 51 0          |       |       |  |
| Viewer     |            | Ethernet    | UDP -                   |       |       |  |
|            | Ethernet   | Port        | 6000 🜩                  |       |       |  |
| <u></u>    |            | Timeout     | 1000 🜩 msec             |       |       |  |
| Screen     | . mit      | Send Wait   | 0 🔷 msec                |       |       |  |
| shot       | mil        | Retry       | 5                       |       |       |  |
|            | Diagnostic | HMI Port    | 1024 🜩                  |       |       |  |
|            |            |             |                         |       |       |  |
|            | [System]   | Diagnostic  | Ping Test               | Apply | ancel |  |

 $\ast$  The above settings are  $\underline{examples}$  recommended by the company.

| Items             | Settings                                                                            | Remarks               |
|-------------------|-------------------------------------------------------------------------------------|-----------------------|
| Interface         | Select "Ethernet".                                                                  | Refer to "2. External |
| Protocol          | Select the communication protocol between the TOP and an external device.           | device selection".    |
| IP                | Enter the IP address of the external device.                                        |                       |
| Ethernet Protocol | Select the Ethernet protocol between the TOP and an external device.                |                       |
| Port              | Enter the Ethernet communication port number of the external device.                |                       |
| Timeout           | Set the time for the TOP to wait for a response from an external device.            |                       |
| Send Wait         | Set the waiting time between TOP's receiving a response from an external device and |                       |
|                   | sending the next command request.                                                   |                       |
| HMI Port          | Enter the Ethernet communication port number of the TOP.                            |                       |
| Open System       | Select Open System when using TCP.                                                  |                       |

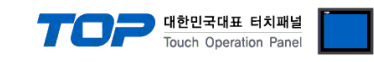

#### ② MC Protocol 3E ASCII

■ [Control panel]  $\rightarrow$  [PLC]

|            | Ö          | <b>1001</b> | PLC                     | ×            |  |
|------------|------------|-------------|-------------------------|--------------|--|
|            | 🔯 Syster   | Driver(ETH) | PLC1(MELSEC Q Series) - |              |  |
| Run        |            | Interface   | Ethernet 🔹              |              |  |
|            |            | Protocol    | MC Protocol 3E (ASC -   |              |  |
| <b>WNC</b> | PLC        | Bind IP     | Auto                    |              |  |
| YNC        |            | IP          | 192 - 168 - 0 - 51 -    |              |  |
| Viewer     | l Gail     | Ethernet    | UDP 💌                   |              |  |
|            | Ethernet   | Port        | 6000 ≑                  |              |  |
| <b>.</b>   |            | Timeout     | 1000 🖨 msec             |              |  |
| Screen     | word       | Send Wait   | 0 🖨 msec                |              |  |
| shot       |            | Retry       | 5                       |              |  |
|            | Dragnostic | HMI Port    | 1024 🜩                  |              |  |
|            |            |             |                         |              |  |
|            | [System]   | Diagnostic  | Ping Test               | Apply Cancel |  |

 $^{\star}$  The above settings are  $\underline{\text{examples}}$  recommended by the company.

| Items             | Settings                                                                            | Remarks               |
|-------------------|-------------------------------------------------------------------------------------|-----------------------|
| Interface         | Select "Ethernet".                                                                  | Refer to "2. External |
| Protocol          | Select the communication protocol between the TOP and an external device.           | device selection".    |
| IP                | Enter the IP address of the external device.                                        |                       |
| Ethernet Protocol | Select the Ethernet protocol between the TOP and an external device.                |                       |
| Port              | Enter the Ethernet communication port number of the external device.                |                       |
| Timeout           | Set the time for the TOP to wait for a response from an external device.            |                       |
| Send Wait         | Set the waiting time between TOP's receiving a response from an external device and |                       |
|                   | sending the next command request.                                                   |                       |
| HMI Port          | Enter the Ethernet communication port number of the TOP.                            |                       |
| Open System       | Select Open System when using TCP.                                                  |                       |

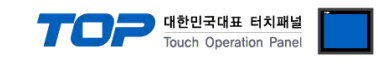

#### **③ MELSOFT Connection**

■ [Control panel]  $\rightarrow$  [PLC]

| ¢          | 1001                                                | PLC                                                                                                    | ×                                                                                                    |                                                                                                    |
|------------|-----------------------------------------------------|----------------------------------------------------------------------------------------------------|----------------------------------------------------------------------------------------------------|----------------------------------------------------------------------------------------------------|
| 🔯 System   | Driver(ETH)                                         | PLC1(MELSEC Q Series) 🔻                                                                                               |                                                                                                    |                                                                                                    |
|            | Interface                                           | Ethernet 🔹                                                                                                    | <b>_</b>                                                                                                    |                                                                                                    |
|            | Protocol                                            | MELSOFT Connection 💌                                                                                                  |                                                                                                    |                                                                                                    |
| PLC        | Bind IP                                             | Auto                                                                                                    |                                                                                                    |                                                                                                    |
|            | IP                                                  | 192 • 168 • 0 • 51 •                                                                                                  |                                                                                                    |                                                                                                    |
|            | Ethernet                                            | UDP -                                                                                                    |                                                                                                    |                                                                                                    |
| Ethernet   | Port                                                | 5001 🜩                                                                                                    |                                                                                                    |                                                                                                    |
|            | Timeout                                             | 1000 🖨 msec                                                                                                    |                                                                                                    |                                                                                                    |
| and        | Send Wait                                           | 0 🖨 msec                                                                                                    |                                                                                                    |                                                                                                    |
| hill *     | Retry                                               | 5                                                                                                    |                                                                                                    |                                                                                                    |
| Diagnostic | Dst Netwc                                           | 1                                                                                                    |                                                                                                    |                                                                                                    |
|            | Dst Stati                                           | 1                                                                                                    | -                                                                                                    |                                                                                                    |
| [System]   | Diagnostic                                          | Ping Test                                                                                                    | Apply Cancel                                                                                                    |                                                                                                    |
|            | System<br>PLC<br>Ethernet<br>Diagnostic<br>[System] | SystemDriver(ETH)InterfaceProtocolPLCBind IPIPEthernetEthernetPortImeoutSend WaitDiagnosticDst NetwcIsystemDiagnostic | Image: System       Driver(ETH)       PLC1(MELSEC Q Series)         Interface       Ethernet         PLC       Interface         Bind IP       Auto         IP       192 ÷ 168 ÷ 0 ÷ 51 ÷         Ethernet       UDP •         Port       5001 ÷         Timeout       1000 ÷ msec         Send Wait       0 ÷ st         Dst Netwc       1 ÷         Diagnostic       Diagnostic         Piagnostic       Diagnostic         Piagnostic       Diagnostic | System Driver(ETH) PLC1(MELSEC Q Series)   Interface Ethernet   Protocol MELSOFT Connection   Bind IP Auto   IP 192   168 0   0 51   Ethernet IDP   Port 5001   Timeout 1000   msec   Send Wait 0   Dst Netwc 1   Diagnostic Dist Stati   Diagnostic Ping Test |

\* The above settings are examples recommended by the company.

| Items             | Settings                                                                            | Remarks               |
|-------------------|-------------------------------------------------------------------------------------|-----------------------|
| Interface         | Select "Ethernet".                                                                  | Refer to "2. External |
| Protocol          | Select the communication protocol between the TOP and an external device.           | device selection".    |
| IP                | Enter the IP address of the external device.                                        |                       |
| Ethernet Protocol | Select the Ethernet protocol between the TOP and an external device.                |                       |
| Port              | Enter the Ethernet communication port number of an external device.                 | *Note 1)              |
| Timeout           | Set the time for the TOP to wait for a response from an external device.            |                       |
| Send Wait         | Set the waiting time between TOP's receiving a response from an external device and |                       |
|                   | sending the next command request.                                                   |                       |
| Dst Network No    | Enter the PLC network number.                                                       |                       |
| Dst Station No    | Enter the prefix of PLC.                                                            |                       |
| Src Network No    | Set the TOP network number.                                                         |                       |
| Src Station No    | Set the prefix of TOP.                                                              |                       |

\*Note 1) UDP : 5001, TCP : 5002

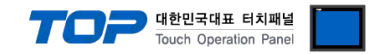

#### **3.3 Communication diagnostics**

■ Check the interface setting status between the TOP and an external device.

- Touch the top of the TOP screen and drag it down. Touch "EXIT" in the pop-up window to go to the main screen.
- Check that the settings of the connected ports in [Control Panel]  $\rightarrow$  [Ethernet] are the same as the settings of the external device.

Diagnosis of whether the port communication is normal or not

- Touch "Communication diagnostics" in [Control Panel]  $\rightarrow$  [PLC].

- Check whether communication is connected or not.

| Communication         | Communication setting normal                                                                      |
|-----------------------|---------------------------------------------------------------------------------------------------|
| diagnostics succeeded |                                                                                                   |
| Error message         | Communication setting abnormal                                                                    |
|                       | - Check the cable, TOP, and external device settings. (Refer to Communication diagnostics sheet.) |

Communication diagnostics sheet

- If there is a problem with the communication connection with an external device, please check the settings in the sheet below.

| Items           | Conte                   | ents                         | Ch | eck | Remarks                      |
|-----------------|-------------------------|------------------------------|----|-----|------------------------------|
| System          | How to connect the sy   | stem                         | OK | NG  | 1 System configuration       |
| configuration   | Connection cable name   | 5                            | OK | NG  | T. System comgutation        |
| ТОР             | Version information     |                              | OK | NG  |                              |
|                 | Port in use             |                              | OK | NG  |                              |
|                 | Driver name             |                              | OK | NG  |                              |
|                 | Other detailed settings |                              | OK | NG  |                              |
|                 | Relative prefix         | Project setting              | ОК | NG  | 2. External device selection |
|                 |                         | Communication<br>diagnostics | ОК | NG  | 3. TOP communication setting |
|                 | Ethernet port setting   | IP Address                   | OK | NG  |                              |
|                 |                         | Subnet Mask                  | OK | NG  |                              |
|                 |                         | Gateway                      | OK | NG  |                              |
| External device | CPU name                |                              | OK | NG  |                              |
|                 | Communication port n    | OK                           | NG |     |                              |
|                 | Protocol (mode)         |                              | OK | NG  |                              |
|                 | Setup Prefix            |                              | ОК | NG  | 4 Eutomal device setting     |
|                 | Other detailed settings |                              | ОК | NG  | 4. External device setting   |
|                 | Ethernet port setting   | IP Address                   | OK | NG  |                              |
|                 |                         | Subnet Mask                  | OK | NG  |                              |
|                 |                         | Gateway                      | OK | NG  |                              |
|                 | Check address range     |                              | ОК | NG  | 5. Supported addresses       |

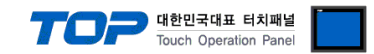

Use MELSOFT Engineering Software to set as follows.

This example is a setting method using GX Works2. For more details, refer to the manufacturer's user manual.

% Set it to the same protocol as TOP.

#### 4.1 MC Protocol 3E Binary

**Step1.** Register the Ethernet communication module in the [Parameter]  $\rightarrow$  [I/O Assignment] window.

|                                                |                                 |                               |                           |                             |                   |                  | _                    |                  |     |           |
|------------------------------------------------|---------------------------------|-------------------------------|---------------------------|-----------------------------|-------------------|------------------|----------------------|------------------|-----|-----------|
| MELSOFT Series GX Work                         | s2 (Untitled Project) - [       | [PRG]Write MAIN 1             | Step]                     |                             |                   |                  |                      |                  | - 0 | ×         |
| <u>Project</u> <u>E</u> dit <u>F</u> ind/Repla | ce <u>C</u> ompile <u>V</u> iew | <u>O</u> nline De <u>b</u> ug | Diagnostics Tool <u>V</u> | <u>/</u> indow <u>H</u> elp |                   |                  |                      |                  |     | _ 8 ×     |
| i 🗅 📂 💾 🎒 🥥 👘                                  | Q Parameter Setting             |                               |                           |                             |                   |                  |                      | ×                | ]   |           |
| 🔁 🗉 🗖 🞇 🖼 📽                                    | PLC Name PLC System             | PLC File PLC RAS              | Boot File Program SF      | C Device I/O Assi           | gnment Multiple ( | CPU Setting S    | Serial Communication | m                |     |           |
|                                                |                                 |                               |                           |                             |                   |                  |                      |                  |     |           |
| Navigation                                     | I/O Assignment(*1)              |                               |                           |                             |                   |                  |                      |                  |     | ↓ ▷ -     |
| Project                                        | No. Slot                        | Туре                          |                           | Model Name                  | Po                | oints            | Start XY 🔺           | Switch Setting   |     | ^         |
| 👎 📭 🙉 🗣 🖻 👫 -                                  | 0 PLC<br>1 0(*-0)               | Intelligent                   | *<br>*                    |                             | 32Points          |                  | 0000                 | Detailed Setting | END | 3         |
| Parameter                                      | 2 1(*-1)                        |                               | -                         |                             |                   | -                |                      | Salact DLC tune  |     |           |
| PLC Parameter                                  | 3 2(*-2)<br>4 3(*-3)            |                               | •<br>•                    |                             |                   | •                |                      | Select FEC type  |     |           |
| Network Paramete                               | 5 4(*-4)                        |                               | •                         |                             |                   | •                |                      | New Module       |     |           |
| CC-Link                                        | 6 5(*-5)                        | -                             | •                         |                             |                   | -                |                      |                  |     |           |
| Remote Password                                | 7 0(~0)                         |                               | •                         |                             |                   | •                | •                    |                  |     |           |
| - 🚳 Intelligent Function M                     | Assigning the I/O ad            | dress is not necessary        | as the CPU does it autom  | atically.                   |                   |                  |                      |                  |     |           |
| Global Device Comme                            | Leaving this setting b          | olank will not cause an       | error to occur.           |                             |                   |                  |                      |                  |     |           |
| Plogram Second                                 | Base Setting(*1)                |                               |                           |                             |                   |                  |                      | -Base Mode       |     |           |
| Program                                        |                                 | Base Model Name               | Power                     | Model Name                  | Extensio          | n Cable          | Slots                | Auto             |     |           |
| MAIN                                           | Main<br>Ext.Base 1              |                               |                           |                             |                   |                  |                      | C Detail         |     |           |
| Local Device Com                               | Ext.Base2                       |                               |                           |                             |                   |                  | -                    |                  |     |           |
| Device Initial Value                           | Ext.Base3                       |                               |                           |                             |                   |                  |                      | 8 Slot Default   |     |           |
|                                                | Ext.Base5                       |                               |                           |                             |                   |                  |                      | 12 Slot Default  |     |           |
|                                                | Ext.Base6                       |                               |                           |                             |                   |                  | -                    | Select           |     |           |
|                                                | Ext.Base7                       |                               |                           |                             |                   |                  | <b>•</b>             | module name      |     |           |
|                                                |                                 |                               |                           | Export to CSV Eik           | Tmport M          | ultiple CPU Para | motor De             | ad RLC Data      |     |           |
|                                                | (*1)Cotting she                 | uld be get as game wh         | on using multiple CDU     | Export to C3V File          |                   | utuple CFO Fait  |                      |                  |     |           |
|                                                | (*1)Setung sho                  | uiu be set as same wit        | en using multiple CPO.    |                             |                   |                  |                      |                  |     |           |
|                                                |                                 |                               |                           |                             |                   |                  |                      |                  |     |           |
|                                                |                                 |                               |                           |                             |                   |                  |                      |                  |     |           |
|                                                |                                 |                               |                           |                             |                   |                  |                      |                  |     |           |
| In Project                                     |                                 |                               |                           |                             |                   |                  |                      |                  |     |           |
| User Library                                   |                                 |                               |                           |                             |                   |                  |                      |                  |     |           |
| Connection Destinatio                          | Print Window F                  | rint Window Preview           | Acknow                    | vledge XY Assignment        | Default           | Check            | End                  | Cancel           |     |           |
|                                                |                                 | »                             |                           |                             |                   |                  |                      |                  | 1   |           |
|                                                |                                 | Korean                        | Unlabeled                 |                             |                   | 0                | 06UDH                | Host             | 0/  | 1Step NI  |
|                                                |                                 | Rorcan                        | onlabelea                 |                             |                   | 4                |                      |                  | 0/  | totop 190 |

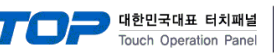

#### **Step2.** Set the Ethernet network in the [Network Parameter] $\rightarrow$ [Ethernet / CC IE / MELSECNET] window.

| MELSOFT Series GX Works2 (U | ntitled Project) - [Netw                  | vork Parameter - MELSECNET/CC IE/Etherr                          | net Module Configuration]                                                          |                                                                 |                                                                     | -       |          |
|-----------------------------|-------------------------------------------|------------------------------------------------------------------|------------------------------------------------------------------------------------|-----------------------------------------------------------------|---------------------------------------------------------------------|---------|----------|
| Project Edit Eind/Replace   | <u>C</u> ompile <u>V</u> iew <u>O</u> nli | ine De <u>b</u> ug <u>D</u> iagnostics <u>T</u> ool <u>W</u> inc | low <u>H</u> elp                                                                   |                                                                 |                                                                     |         | _ 8 ×    |
| i 🗅 🖻 💾 🎒 🙆                 | - 🛯 🗶 🖻 🖪                                 | io al 📴 🖼 🖼 💵 🚝 🛃 层                                              |                                                                                    | . : IA: I+                                                      | - M N 🗣                                                             |         |          |
| 1                           | 10- 0 H Parar                             | meter •                                                          | - [9]                                                                              |                                                                 |                                                                     |         |          |
| Navigation                  | 4 X                                       | IPRGIWrite MAIN 1 Step                                           | letwork Parameter - MEL                                                            | 2                                                               |                                                                     |         | 4 Þ -    |
| Project                     |                                           |                                                                  | vetwork rarameter - witten                                                         | <u> </u>                                                        |                                                                     |         |          |
|                             |                                           | Set network configuration setting in Configuration               | CIE Field configuration window                                                     |                                                                 |                                                                     |         |          |
|                             |                                           |                                                                  | Module 1                                                                           |                                                                 | Module 2                                                            |         | Module 3 |
| Parameter                   |                                           | Network Type                                                     | Ethernet                                                                           | ✓ None                                                          |                                                                     | ✓ None  |          |
| Network Parameter           |                                           | Start I/O No.                                                    |                                                                                    | 0000                                                            |                                                                     |         |          |
| P Ethernet / CC IF / M      | LSECNET                                   | Network No.                                                      | _                                                                                  | 1                                                               |                                                                     |         |          |
| CC-LINK                     |                                           | Total Stations                                                   |                                                                                    |                                                                 |                                                                     |         |          |
| Remote Password             |                                           | Group No.                                                        | _                                                                                  | 0                                                               |                                                                     |         |          |
| Intelligent Function Module |                                           | Station No.                                                      | Online                                                                             |                                                                 |                                                                     |         |          |
| National Device Comment     |                                           | Mode                                                             | Oneration Setting                                                                  | •                                                               |                                                                     |         |          |
| Setting                     |                                           |                                                                  | Uperation Secure                                                                   | 1                                                               |                                                                     |         |          |
| - POU                       |                                           |                                                                  | Open Setting                                                                       |                                                                 |                                                                     |         |          |
|                             |                                           | · · · · · · · · · · · · · · · · · · ·                            | Router Relay Parame                                                                | eter                                                            |                                                                     |         |          |
| Local Device Comment        |                                           |                                                                  | Station No. <->IP Infor                                                            | mation                                                          |                                                                     |         |          |
| Device Memory               |                                           |                                                                  | FTP Parameters                                                                     |                                                                 |                                                                     |         |          |
| a Device Initial Value      |                                           |                                                                  | E-mail Setting                                                                     |                                                                 |                                                                     |         |          |
|                             |                                           |                                                                  | Interrupt Settings                                                                 | 1                                                               |                                                                     |         |          |
|                             |                                           |                                                                  |                                                                                    |                                                                 |                                                                     |         |          |
|                             |                                           | Necessary Setting Interlink Transmission Parameters Pleas        | (No Setting / Already Set )<br>I/O No. :<br>e input 16-point unit(HEX) to start I/ | Set if it is needed( No<br>Valid Mo<br>O No. in which module is | Setting / Already Set )<br>dule During Other Station Ac<br>mounted. | ccess 1 |          |
|                             |                                           | Acknowledge XY<br>Assignment Routing Parameters                  | Assignment Image Group Set                                                         | ting Ched                                                       | End                                                                 | Cancel  |          |
| Project                     |                                           | Print Window Print Window                                        |                                                                                    | ]                                                               |                                                                     |         |          |
| 💫 User Library              |                                           | Preview                                                          |                                                                                    |                                                                 |                                                                     |         |          |
| Connection Destination      |                                           |                                                                  |                                                                                    |                                                                 |                                                                     |         |          |
|                             | »                                         |                                                                  |                                                                                    |                                                                 |                                                                     |         |          |
|                             |                                           | Karaan Unishalad                                                 |                                                                                    | 005110                                                          | L Llast                                                             |         |          |
|                             |                                           | Korean Onlabeled                                                 |                                                                                    | QUOUD                                                           | H HOSI                                                              |         | NU       |
| Items                       | Contents                                  | s                                                                |                                                                                    | Settin                                                          | g value                                                             | Re      | marks    |
| Network Type                | Network                                   |                                                                  |                                                                                    | Ethern                                                          | et                                                                  |         |          |
| Start I/O No.               | I/O numl                                  | ber of the Ethernet com                                          | munication module                                                                  | e 0000                                                          |                                                                     | ľ       |          |
| Network No.                 | PLC netw                                  | vork number                                                      |                                                                                    | 1                                                               |                                                                     |         |          |
|                             |                                           |                                                                  |                                                                                    |                                                                 |                                                                     |         |          |

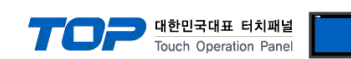

#### **Step3.** Set the Ethernet network in the [Network Parameter] $\rightarrow$ [Ethernet / CC IE / MELSECNET] $\rightarrow$ [Operation Setting] window.

| MELSOFT Series GX Works2 (Untitled Project) - [     Project Edit Eind/Replace Compile View | Network Para | meter - MELSECNET/CC IE/Ether            | net Module Configuration]<br>dow <u>H</u> elp                             |                     |                                   | -        | ×<br>_8× |  |  |
|--------------------------------------------------------------------------------------------|--------------|------------------------------------------|---------------------------------------------------------------------------|---------------------|-----------------------------------|----------|----------|--|--|
| 🗅 🖻 💾 🎒 🕘 📃 📩 🖡                                                                            |              | R R R P P R R R                          |                                                                           | l 📮 i 🕭 🗷 🖓         | i 🞝 🏴 🖾 🖉                         |          |          |  |  |
| 달 💷 📑 🗱 📽 📽 🐯 🍖 🍳 👬                                                                        | Parameter    | •                                        | - 0                                                                       | Ŧ                   |                                   |          |          |  |  |
| Navigation 5                                                                               | × ×          | [PRG]Write MAIN 1 Step                   | Network Parameter - MEL                                                   | ×                   |                                   |          | 4 ▷ ▾    |  |  |
| roject<br>🕈 🖎 🐵 📴 🔊 L 📲 -                                                                  | □ s          | et network configuration setting in C    | C IE Field configuration window                                           |                     |                                   |          |          |  |  |
| 🖓 Parameter                                                                                |              |                                          | Module 1                                                                  | Ner                 | Module 2                          | - None   | Module 3 |  |  |
| PLC Parameter                                                                              | Etherne      | et Operation Setting                     |                                                                           |                     | ×                                 |          |          |  |  |
| Ethernet / CC IE / MELSECNET                                                               | Com          | munication Data Code                     | Initial Timing                                                            |                     |                                   |          |          |  |  |
| CC-Link                                                                                    | • B          | nary Code                                | <ul> <li>Do not wait for OPEN (Co<br/>impossible at STOP time)</li> </ul> | ommunications       |                                   |          |          |  |  |
| Intelligent Function Module                                                                | C A          | SCII Code                                | <ul> <li>Always wait for OPEN (C<br/>possible at STOP time)</li> </ul>    | ommunication        |                                   | <b>•</b> |          |  |  |
| Program Setting                                                                            |              | ddress Setting                           | Send                                                                      | Frame Setting -     |                                   |          |          |  |  |
| POU                                                                                        | Inpu         | t Format DEC 🔻                           | (● Et                                                                     | hernet(V2.0)        |                                   |          |          |  |  |
| MAIN                                                                                       |              | 192 165                                  | 0 51 0                                                                    |                     |                                   |          |          |  |  |
| Local Device Comment                                                                       | IP AC        | Jaress 192 100                           |                                                                           | EE802.3             |                                   |          |          |  |  |
| Device Initial Value                                                                       | En:          | able Online Change                       |                                                                           | nation Setting      |                                   |          |          |  |  |
|                                                                                            |              | able online change                       | C Line the Kee                                                            | nation Second       |                                   |          |          |  |  |
|                                                                                            |              |                                          | • Use the kee                                                             | paive               |                                   |          |          |  |  |
|                                                                                            |              |                                          | C Use the Ping                                                            | )                   |                                   |          |          |  |  |
|                                                                                            |              | End Cancel                               |                                                                           |                     |                                   |          |          |  |  |
|                                                                                            |              |                                          |                                                                           |                     |                                   |          |          |  |  |
|                                                                                            |              | Star                                     | t I/O No. :                                                               | Vali                | id Module During Other Station Ad | cess 1   | •        |  |  |
|                                                                                            | Interlin     | R Transmission Parameters Plea           | se input 16-point unit(HEX) to start I                                    | /O No. in which mod | lule is mounted.                  |          |          |  |  |
|                                                                                            | Ackr         | wiedge XY<br>signment Routing Parameters | Assignment Image Group Se                                                 | tting C             | Check End                         | Cancel   |          |  |  |
| Project                                                                                    | Print        | Print Window                             |                                                                           |                     | ,                                 |          |          |  |  |
| 🖕 User Library                                                                             |              | Preview                                  |                                                                           |                     |                                   |          |          |  |  |
| Connection Destination                                                                     |              |                                          |                                                                           |                     |                                   |          |          |  |  |
|                                                                                            | » <          |                                          |                                                                           |                     |                                   |          | >        |  |  |
|                                                                                            | Kore         | an Unlabeled                             |                                                                           | Q06                 | 6UDH Host                         |          | NIJ      |  |  |
| tems                                                                                       |              | Contents                                 |                                                                           |                     | Setting value                     |          | Remarks  |  |  |
| Communication Data Code                                                                    |              | Data code                                |                                                                           |                     | Binary                            |          |          |  |  |
| nitial Timing                                                                              |              | Communication                            | module initializatio                                                      | on time             | Always wait for                   | OPEN     |          |  |  |
| P Address Setting                                                                          |              | IP setting                               |                                                                           |                     | 192.168.0.51                      |          |          |  |  |
| end Frame Setting                                                                          |              | Send frame setti                         | ng                                                                        |                     | Ethernet                          |          |          |  |  |
| nable Online Change                                                                        |              | Enable online ch                         | ange                                                                      |                     | Enable                            |          |          |  |  |
| CP Existence Confirmation S                                                                | etting       | TCP Existence Co                         | onfirmation Setting                                                       |                     | Use the KeepA                     | live     |          |  |  |

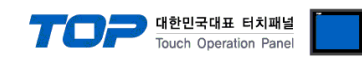

Step4. Set the Ethernet network in the [Network Parameter] → [Ethernet / CC IE / MELSECNET] → [Open Setting] window.

#### Case1. When set to UDP (recommended)

| MELSOFT Series GX Works2 (Untitled Project)                | - [Network Param             | eter Ethernet                        | Open Setting Modul                                  | e No.: 1]         |                 |               |              |                  | -              |                         |
|------------------------------------------------------------|------------------------------|--------------------------------------|-----------------------------------------------------|-------------------|-----------------|---------------|--------------|------------------|----------------|-------------------------|
| <u>Project Edit Find/Replace Compile View</u>              | <u>O</u> nline De <u>b</u> i | ug <u>D</u> iagnosti                 | cs <u>T</u> ool <u>W</u> indow                      | <u>H</u> elp      |                 |               |              |                  |                | _ 8 ×                   |
| - 🔁 💾 🚭 🕡 🛛 🕞 🚽 👪 🛙                                        |                              | 🙀 🔄 🖼   📲                            | P 🖉 🕅 🛤 🖥                                           | l 🔛 🔛 🖉           | u ng 🖓 🖬 📑      | 🗄 🛃 🖓 📝       | 🖬 🛃 🕅        | ÷                |                |                         |
| 🔁 🗉 🗐 🎇 📟 🎬 🐨 🏠 🖉 🛔                                        | Parameter                    |                                      | •                                                   |                   | • 🕒 🗸           |               |              |                  |                |                         |
| Navigation                                                 | ₽ × 💽                        | PRG]Write MA                         | IN 2 Step 🛛 😭 Net                                   | vork Parameter    | - MELSECNE.     | 😫 Network Par | ameter Ether | ×                |                | 4 ▷ ▾                   |
| Project<br>ᢪ 🗈 📆 🗞 😰   🦺                                   |                              |                                      |                                                     |                   |                 |               | IP Addre     | ss/Port No. Inpu | ut Format      | DEC 💌                   |
| - 🐼 Parameter                                              |                              | Protocol                             | Open System                                         | Fixed Buffer      | Fixed Buffer    | Pairing       | Existence    | Host Station     | Destination    | Destination<br>Port No. |
| PLC Parameter      Network Parameter                       | 1                            | UDP 👻                                |                                                     | ✓ Send ✓          | Procedure Exist | ✓ Disable ✓   | No Confirm - | 6000             | 192.168. 0.100 | 1024                    |
| Ethernet / CC IE / MELSECNET                               | 2                            | · ·                                  |                                                     | • •               |                 |               | -            |                  |                |                         |
| - 🖧 CC-Link                                                | 4                            |                                      |                                                     | • •               |                 | • •           |              |                  |                |                         |
| Intelligent Function Module                                | 5                            | -                                    |                                                     | • •               |                 | <b>•</b> •    | ·            |                  |                |                         |
| - intelligent Function Module<br>- I Global Device Comment | 6                            |                                      |                                                     | • • •<br>• •      |                 |               | · · · ·      |                  |                |                         |
| - 🚰 Program Setting                                        | 8                            | -                                    |                                                     | • •               |                 | <b>•</b>      | -            |                  |                |                         |
| Head bon                                                   | 9                            | -                                    |                                                     | • •               |                 |               | -            |                  |                |                         |
| 🖻 🍈 Program                                                | 11                           |                                      |                                                     | • •               |                 | -             | -            |                  |                |                         |
| Local Device Comment                                       | 12                           | -                                    |                                                     | • •               |                 |               | ·            |                  |                |                         |
| - 🙆 Device Memory                                          | 13                           |                                      |                                                     | • • •             |                 |               |              |                  |                |                         |
| -👼 Device Initial Value                                    | 15                           | -                                    |                                                     | • •               |                 |               | -            |                  |                |                         |
| Project                                                    | (*) )<br>Plea                | P Address and P<br>se enter the valu | ort No. will be displaye<br>ue according to the sel | d by the selected | l format.       |               | En           | d                | Cancel         |                         |
| Connection Destination                                     |                              |                                      |                                                     |                   |                 |               |              |                  |                |                         |
| -e                                                         | »                            |                                      |                                                     |                   |                 |               |              |                  |                |                         |
|                                                            | Korea                        | n                                    | Unlabeled                                           |                   |                 | Q13UD         | / Ho         | st               |                | NU                      |
| Items                                                      | Conter                       | nts                                  |                                                     |                   | S               | etting va     | lue          |                  | Re             | emarks                  |
| Protocol                                                   | Etherne                      | et protoc                            | -ol                                                 |                   | l               | JDP           |              |                  |                |                         |

| Items                  | Contents              | Setting value | Remarks |
|------------------------|-----------------------|---------------|---------|
| Protocol               | Ethernet protocol     | UDP           |         |
| Host Station Port No.  | PLC Ethernet port No. | 6000          |         |
| Destination IP Address | TOP Ethernet IP       | 192.168.0.100 |         |
| Destination Port No.   | TOP Ethernet port No. | 1024          |         |

- \* UDP setting is recommended for wireless TOP or in a noisy environment.
- % When connecting N TOP(s) to one PLC, set it up using the following method.

|    | Protocol | Open System | Fixed 8                  | Buffer | Fixed Buffer<br>Communication |   | Pairing<br>Open |   | Existence<br>Confirmation | Host Station<br>Port No. | Destination<br>IP Address | Destination<br>Port No. |
|----|----------|-------------|--------------------------|--------|-------------------------------|---|-----------------|---|---------------------------|--------------------------|---------------------------|-------------------------|
| 1  | UDP 🔹    | •           | <ul> <li>Send</li> </ul> | -      | Procedure Exist               | Ŧ | Disable         | 4 | No Confirm 🕞              | 6000                     | 192.168. 0.100            | 1024                    |
| 2  | UDP 🔹    | •           | <ul> <li>Send</li> </ul> | -      | Procedure Exist               | • | Disable         | • | No Confirm 📼              | 6001                     | 192.168. 0.101            | 1024                    |
| 3  | UDP 🔹    | · .         | <ul> <li>Send</li> </ul> | -      | Procedure Exist               | Ŧ | Disable         | • | No Confirm 🕞              | 6002                     | 192.168. 0.102            | 1024                    |
| 4  |          | •           | -                        | -      |                               | • |                 | ٠ | •                         |                          |                           |                         |
| 5  |          | •           | -                        | -      |                               | • |                 | • | -                         |                          |                           |                         |
| 6  |          | •           | -                        | -      |                               | Ŧ |                 | - |                           | PLC Port                 | TOP IP                    | TOP Port                |
| 7  |          | •           | -                        | -      |                               | • |                 | • | •                         |                          |                           |                         |
| 8  |          | •           | -                        | -      |                               | • |                 | • | -                         |                          |                           |                         |
| 9  |          | •           | -                        | -      |                               | • |                 | ٠ | •                         |                          |                           |                         |
| 10 |          | •           | -                        | -      |                               | • |                 | ٠ | •                         |                          |                           |                         |
| 11 |          | •           | -                        | -      |                               | • |                 | - | -                         |                          |                           |                         |
| 12 |          | •           | -                        | -      |                               | Ŧ |                 | • |                           |                          |                           |                         |
| 13 |          | •           | -                        | -      |                               | • |                 | • | •                         |                          |                           |                         |
| 14 |          |             | -                        | -      |                               | Ŧ |                 | • | •                         |                          |                           |                         |
| 15 |          |             | -                        | -      |                               | • |                 | - | -                         |                          |                           |                         |
| 16 |          |             | -                        | -      |                               | • |                 | - | -                         |                          |                           |                         |

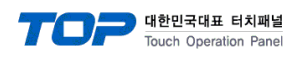

#### Case2. When setting to TCP 1

| I MELSOFT Series GX Works2 (Untitled Project) -                       | Network Parar | neter Etherne                     | et Open Setting Mod                                  | lule           | No.: 1]                       |                 |            |             |              |                         | -     |             |
|-----------------------------------------------------------------------|---------------|-----------------------------------|------------------------------------------------------|----------------|-------------------------------|-----------------|------------|-------------|--------------|-------------------------|-------|-------------|
| <u>Project</u> Edit <u>F</u> ind/Replace <u>C</u> ompile <u>V</u> iew | Online Deb    | ug <u>D</u> iagno                 | stics <u>T</u> ool <u>W</u> indo                     | w              | <u>H</u> elp                  |                 |            |             |              |                         |       | _ 8 ×       |
| i 🗅 🔁 🖪 🕘 🔹 🔹 🖡 🗎                                                     |               | 🕎 🔄 🗠                             | an an 🙉 🙀 🛤                                          |                | 🔜 🔛   🖉                       | 見 越 月   見 見 ] : |            | 🗄 🐴 🛛 👌     | A 🛯 🗣        | ÷                       |       |             |
| 🔁 🗈 🗖 🖼 🖼 🚟 🚟 🖏 🔹 🖓 🔥                                                 | Parameter     |                                   | -                                                    |                |                               | - B -           |            |             |              | -                       |       |             |
| Navigation                                                            | • × 🕢 🙀       | [PRG]Write N                      | IAIN 2 Step 🛛 📳 N                                    | etwo           | ork Paramete                  | r - MELSECNE.   | n I        | etwork Para | meter Ether  | ×                       |       | 4 ▷ -       |
| Project                                                               |               |                                   |                                                      |                |                               |                 |            |             |              |                         |       |             |
| 📑 🗈 🗞 🗿 🖉 👫                                                           |               |                                   |                                                      |                |                               |                 |            |             | IP Addres    | s/Port No. Input Format | DEC   | •           |
| 🖻 🚯 Parameter                                                         |               | Protocol                          | Open System                                          |                | Fixed Buffer                  | Fixed Buffer    |            | Pairing     | Existence    | Host Station Destin     | ation | Destination |
| PLC Parameter                                                         | 1             | TCP 👻                             | Unpassive                                            | •              | Send 🔻                        | Procedure Exist | <b>v</b> [ | Disable 🔻   | No Confirm v | 6000                    | ress  | Port No.    |
| Network Parameter                                                     | 2             | -                                 |                                                      | Ŧ              | -                             |                 | -          | •           | -            |                         |       |             |
| PL CC-Link                                                            | 3             | -                                 |                                                      | Ŧ              | -                             | ·               | •          | •           | •            |                         |       |             |
| Remote Password                                                       | 4             |                                   |                                                      | •              | •                             | ·               | •          | •           | •            |                         |       |             |
| Intelligent Function Module                                           | 5             |                                   |                                                      | Ť              | -                             |                 | Ť          | •           | •            |                         |       |             |
| Global Device Comment                                                 |               | · ·                               |                                                      | +              |                               |                 | Ŧ          | •           |              |                         |       |             |
| 🛱 Setting                                                             | 8             | -                                 |                                                      | •              |                               |                 | -          | •           | -            |                         |       |             |
| E POU                                                                 | 9             | -                                 |                                                      | Ŧ              | -                             | •               | •          | •           | •            |                         |       |             |
| 🖕 🛅 Program                                                           | 10            | -                                 |                                                      | •              |                               | ·               | -          | •           | •            |                         |       |             |
| MAIN                                                                  | 11            | -                                 |                                                      | -              | -                             |                 | -          | •<br>•      | -            |                         |       |             |
| Local Device Comment                                                  | 12            |                                   |                                                      | Ŧ              |                               |                 | Ŧ          | •<br>•      | •<br>•       |                         |       |             |
| E-🙆 Device Memory                                                     | 14            |                                   |                                                      | •              |                               |                 | -          | •           | -            |                         |       |             |
|                                                                       | 15            | -                                 |                                                      | Ŧ              | -                             |                 | -          | •           | -            |                         |       |             |
|                                                                       | 16            | •                                 |                                                      | •              | -                             | •               | •          | -           | -            |                         |       |             |
|                                                                       | (*)<br>Plea   | IP Address and<br>ise enter the v | i Port No. will be displa<br>alue according to the s | yed t<br>elect | by the selecte<br>ted number. | d format.       |            |             | En           | Cancel                  |       |             |
| roject                                                                |               |                                   |                                                      |                |                               |                 |            |             |              |                         |       |             |
| 🛶 User Library                                                        |               |                                   |                                                      |                |                               |                 |            |             |              |                         |       |             |
| Connection Destination                                                |               |                                   |                                                      |                |                               |                 |            |             |              |                         |       |             |
|                                                                       | »             |                                   |                                                      |                |                               |                 |            |             |              |                         |       |             |
|                                                                       | Kore          | an                                | Unlabeled                                            |                |                               |                 |            | Q13UDV      | Но           | st                      |       | NU          |
| Items                                                                 | Conte         | nts                               |                                                      |                |                               | S               | ett        | ting val    | ue           |                         | Rem   | arks        |
|                                                                       | E-1           |                                   |                                                      |                |                               | Ŧ               | - C D      |             |              |                         | 1     |             |

| Items                 | Contents              | Setting value | Remarks |
|-----------------------|-----------------------|---------------|---------|
| Protocol              | Ethernet protocol     | ТСР           |         |
| Host Station Port No. | PLC Ethernet port No. | 6000          |         |

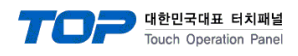

#### Case3. When setting to TCP 2

| MELSOFT Series GX Works2 (Untitled Project)  | ) - [Network Para   | imeter Etherne                       | et Open Setting Module                                      | No.: 1]                        |                               |                   |               |                  | -                           |                  |
|----------------------------------------------|---------------------|--------------------------------------|-------------------------------------------------------------|--------------------------------|-------------------------------|-------------------|---------------|------------------|-----------------------------|------------------|
| <u>Project Edit Find/Replace Compile Vie</u> | w <u>O</u> nline De | bug <u>D</u> iagnos                  | stics <u>T</u> ool <u>W</u> indow                           | <u>H</u> elp                   |                               |                   |               |                  |                             | _ 8 ×            |
| i 🗅 🔁 🖪 🎒 🥥 🔹 🖡 👬                            |                     | 📴 🔄 🗠                                |                                                             | 🌇 🐘   🖉                        | i 🐝 🖓   🖳 📜 i 🛵               | ۵. ۱۳ 🛃           | 🏴 🖾 🕼         | ÷                |                             |                  |
| 🔁 🗉 🗖 🚟 🖼 🚟 🖏 🏠 🖓                            | Parameter           |                                      | •                                                           |                                | • 💁 -                         |                   |               |                  |                             |                  |
| Navigation                                   | 9 × 🙀               | ) [PRG]Write N                       | IAIN 2 Step 🛛 📳 Netwo                                       | ork Parameter                  | - MELSECNE.                   | Network Para      | ameter Ether. | ×                |                             | < ▷ -            |
| Project                                      |                     |                                      |                                                             |                                |                               |                   |               |                  |                             |                  |
| 📑 🗈 🗞 🕲 🖉 👫                                  |                     |                                      |                                                             |                                |                               |                   | IP Addres     | s/Port No. Inp   | out Format DI               | EC 💌             |
| Parameter                                    |                     | Protocol                             | Open System                                                 | Fixed Buffer                   | Fixed Buffer                  | Pairing           | Existence     | Host Station     | Destination                 | Destination      |
| - PLC Parameter                              |                     | TCP                                  | Eulpassive 💌                                                | Send 💌                         | Communication Procedure Exist | Open<br>Disable 💌 | Confirmation  | Port No.<br>6000 | IP Address<br>192 168 0 100 | Port No.<br>1024 |
| E 🚯 Network Parameter                        | 2                   |                                      | • • • • •                                                   | Jend •                         | ▼ Vicedure Exist              | ▼ UISCIDIC        | • Commin •    | 0000             | 192.108. 0.100              | 1024             |
| Collink                                      | 3                   | <b>•</b>                             |                                                             | •                              | -                             | -                 | -             |                  |                             |                  |
| Remote Password                              | 4                   | · ·                                  | -                                                           | · ·                            | -                             | · ·               | •<br>-        |                  |                             |                  |
| Intelligent Function Module                  | 6                   |                                      | +                                                           | •                              |                               |                   |               |                  |                             |                  |
| - Global Device Comment                      | 7                   | •                                    | -                                                           | -                              | -                             | -                 | -             |                  |                             |                  |
| 🗄 🔚 Program Setting                          | 8                   | •                                    |                                                             | •                              | -                             | -                 | -             |                  |                             |                  |
| E-69 POU                                     | 9                   | · · ·                                |                                                             | -                              | -                             |                   |               |                  |                             |                  |
| 🖻 😬 Program                                  | 1                   | 1 -                                  |                                                             |                                |                               |                   |               |                  |                             |                  |
| MAIN                                         | 1                   | 2 🔻                                  | -                                                           | •                              | -                             | -                 | -             |                  |                             |                  |
|                                              | 13                  | 3 💌                                  | -                                                           | -                              | -                             | -                 | -             |                  |                             |                  |
| Device Initial Value                         | 1                   | 4 <del>-</del>                       | ÷                                                           |                                | •<br>•                        | •<br>•            | •<br>•        |                  |                             |                  |
|                                              | 1/                  | 5 -                                  | -                                                           | · · ·                          | -                             | <b>•</b>          |               |                  |                             |                  |
| Troject                                      | Pi                  | ) IP Address and<br>ease enter the v | I Port No. will be displayed<br>alue according to the selec | by the selected<br>ted number. | format.                       |                   | Enc           | 1                | Cancel                      |                  |
|                                              | »                   |                                      |                                                             |                                |                               |                   |               |                  |                             |                  |
|                                              | Kor                 | ean                                  | Unlabeled                                                   |                                |                               | Q13UDV            | Ho            | st               |                             | NIJ              |
| Items                                        | Conte               | ents                                 |                                                             |                                | Set                           | ting val          | ue            |                  | Re                          | marks            |
| Protocol                                     | Etherr              | net proto                            | ocol                                                        |                                | TCF                           | )                 |               |                  |                             |                  |
| Host Station Port No.                        | PLC Et              | thernet p                            | oort No.                                                    |                                | 600                           | 6000              |               |                  |                             |                  |
| Destination IP Address                       | TOP Ethernet IP     |                                      |                                                             |                                |                               | 192.168.0.100     |               |                  |                             |                  |

#### 4.2 MC Protocol 3E ASCII

Destination Port No.

Set the Communication Data Code in the [Network Parameter]  $\rightarrow$  [Ethernet / CC IE / MELSECNET]  $\rightarrow$  [Operation Setting] window to ASCII. The rest of the setting method is the same as MC Protocol 3E Binary.

1024

TOP Ethernet port No.

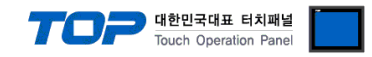

#### 4.3 MELSOFT Connection

Refer to MC Protocol 3E Binary setting method to proceed Step 1~3, and then set as follows in the [Network Parameter]  $\rightarrow$  [Ethernet / CC IE / MELSECNET]  $\rightarrow$  [Open Setting] window.

| MELSOFT Series GX Works2 (Untitled Project) - [N | etwork Parameter E             | thernet Open Sett                              | ing Module     | No.: 1]           |               |              |              |                  | -           |             |     |
|--------------------------------------------------|--------------------------------|------------------------------------------------|----------------|-------------------|---------------|--------------|--------------|------------------|-------------|-------------|-----|
| <u>Project Edit Find/Replace Compile View</u>    | online De <u>b</u> ug <u>D</u> | iagnostics <u>T</u> ool                        | Window         | <u>H</u> elp      |               |              |              |                  |             | - 8         | ×   |
| i 🗅 🖻 🖪 🎯 🛛 🔹 🖡 i 🔏 🗈                            | 🖥 🗠 🗠   📴 🖬                    | 🔤 i 📮 🖉                                        | <b>R</b> 10 10 | 🔜 🔛   🗦           | 화 문   🖳 📜 🔛   | 🗶 🐴 🞝        | 🕶   🛵 🖗      | ÷                |             |             |     |
| 🔚 🎟 📰 🚟 🎬 🐨 😰 🗥 F                                | rameter                        | •                                              |                |                   | - 🕒 -         |              |              |                  |             |             |     |
| Navigation 7                                     | × 🕢 [PRG]W                     | rite MAIN 2 Step                               | 📳 Netwo        | ork Parameter -   | MELSECNE.     | letwork Para | ameter Ether | ×                |             | 4 Þ         | •   |
| Project                                          |                                |                                                |                |                   |               |              |              |                  |             |             |     |
| 📑 🗈 🕲 🔊 👫                                        |                                |                                                |                |                   |               |              | IP Addre     | ss/Port No. Inpu | ut Format D | EC 🔽        |     |
| E- 🚱 Parameter                                   | Pro                            | tocol Open !                                   | System         | Fixed Buffer      | Fixed Buffer  | Pairing      | Existence    | Host Station     | Destination | Destination |     |
| PLC Parameter                                    | 1 TCP                          | ✓ MELSOFT Co                                   | nnection 👻     | -                 | Communication | Open -       |              | Port No.         | IP Address  | Port No.    |     |
| Ethernet / CC IE / MELSECNET                     | 2                              | •                                              | •              | -                 | •             | •            | -            |                  |             |             |     |
| CC-Link                                          | 4                              |                                                | •<br>•         |                   | •<br>•        | •<br>•       |              |                  |             |             |     |
| Remote Password                                  | 5                              | -                                              | -              | •                 | •             | -            | -            |                  |             |             |     |
| Global Device Comment                            | 6                              | •<br>•                                         |                | <b>•</b>          |               |              |              |                  |             |             | - 1 |
| E Gobal Device Comment                           | 8                              | -                                              | -              | -                 | •             | -            |              |                  |             |             |     |
| POU                                              | 9                              | -                                              | -              | -                 | -             | -            | -            |                  |             |             | 41  |
| 📋 🕒 Program                                      | 10                             | •                                              | •              | •                 | •             | •            |              |                  |             |             |     |
| MAIN     Jocal Device Comment                    | 12                             | •                                              | •              | •                 | *             | •            | -            |                  |             |             |     |
| Ovice Memory                                     | 13                             |                                                | •              |                   | *             | •<br>•       |              |                  |             |             |     |
| Device Initial Value                             | 15                             | -                                              | •              | -                 | -             | -            | -            |                  |             | _           |     |
|                                                  | 16                             | •                                              | •              | •                 | •             | •            |              |                  |             |             | 1   |
| Project                                          | (*) IP Addr<br>Please ente     | ess and Port No. will<br>r the value according | be displayed   | by the selected t | format.       |              | En           | d                | Cancel      |             |     |
|                                                  | »                              |                                                |                |                   |               |              |              |                  |             |             |     |
|                                                  | Korean                         | Unlabeled                                      |                |                   |               | Q13UDV       | Ho           | st               |             |             | NU  |
| Items                                            | Contents                       |                                                |                |                   | Set           | ting val     | ue           |                  | Re          | marks       |     |

| Items       | Contents          | Setting value      | Remarks |
|-------------|-------------------|--------------------|---------|
| Protocol    | Ethernet protocol | TCP                |         |
| Open System | Open way          | MELSOFT Connection |         |

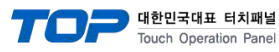

## 5. Supported addresses

#### The devices available in TOP are as follows:

The device range (address) may differ depending on the CPU module series/type. The TOP series supports the maximum address range used by the external device series. Please refer to each CPU module user manual and be take caution to not deviate from the address range supported by the device you want to use.

| Address                            | Bit                      | Word                  | Remarks                           | 32 BIT       |
|------------------------------------|--------------------------|-----------------------|-----------------------------------|--------------|
| Input Relay                        | X0000 ~ X1FFF (HEX)      | X0000 ~ X1FF0 (HEX)   | X***0 *Note 1)                    |              |
| Output Relay                       | Y0000 ~ Y1FFF (HEX)      | Y0000 ~ Y1FF0 (HEX)   | Y***0 *Note 1)                    |              |
| Internal Relay                     | M0000 ~ M61439           | M0000 ~ M61424        | M0000 + 16*n *Note 2)             |              |
| Special Relay                      | SM0000 ~ SM2047          | SM0000 ~ SM2032       | SM0000 + 16*n *Note 2)            |              |
| Latch Relay                        | L0000 ~ L32767           | L0000 ~ L32752        | L0000 + 16*n *Note 2)             |              |
| Annunciator                        | F0000 ~ F32767           | F0000 ~ F32752        | F0000 + 16*n * <sup>Note 2)</sup> |              |
| Edge Relay                         | V0000 ~ V32767           | V0000 ~ V32752        | V0000 + 16*n *Note 2)             |              |
| Step Relay                         | S0000 ~ S8191            | S0000 ~ S8176         | S0000 + 16*n *Note 2)             |              |
| Link Relay                         | B0000 ~ BEFFF (HEX)      | B0000 ~ BEFF0 (HEX)   | B***0 *Note 1)                    |              |
| Special Link Relay                 | SB0000 ~ SB7FF0 (HEX)    | SB0000 ~ SB7FF0 (HEX) | SB***0 *Note 1)                   |              |
| Timer (contact)                    | TS00000 ~ TS25471        | TS00000 ~ TS25456     |                                   |              |
| Timer (coil)                       | TC00000 ~ TC25471        | TC00000 ~ TC25456     |                                   |              |
| Aggregate Timer (contact)          | SS00000 ~ SS25471        | SS00000 ~ SS25456     |                                   |              |
| Aggregate Timer (coil)             | SC00000 ~ SC25471        | SC00000 ~ SC25456     |                                   | L/H *Note 3) |
| Counter (contact)                  | CS00000 ~ CS25471        | CS00000 ~ CS25456     |                                   |              |
| Counter (coil)                     | CC00000 ~ CC25471        | CC00000 ~ CC25456     |                                   |              |
| Timer (current value)              | TN00000.0 ~ TN25471.15   | TN00000 ~ TN25471     |                                   |              |
| Aggregate Timer<br>(current value) | SN00000.0 ~ SN25471.15   | SN00000 ~ SN25471     |                                   |              |
| Counter (current value)            | CN00000.0 ~CN25471.15    | CN00000 ~ CN25471     |                                   |              |
| Data Dagistar                      | D0000000.0 ~ D4212223.15 | D0000000 ~ D4212223   | Binary Protocol                   |              |
|                                    | D000000.0 ~ D999999.15   | D000000 ~ D999999     | ASCII Protocol                    |              |
| Special Data Register              | SD0000.0 ~ SD2255.15     | SD0000 ~ SD2255       |                                   |              |
| Link Register                      | W000000.0 ~ W4045FF.F    | W000000 ~ W4045FF     |                                   |              |
| Link Special                       | SW0000.0 ~ SW7FFF.F      | SW0000 ~ SW7FFF       |                                   |              |
| Index                              | Z00.0 ~ Z19.15           | Z00 ~ Z19             |                                   |              |
| File Register                      |                          | Custom range          |                                   |              |

\*Note 1) For bit addresses with hexadecimal "0~F" notations, use the initial 0 bit as the word address

\*Note 2) When using a bit address that uses decimals, use a word address in units of "16"

\*Note 3) The lower 16 BIT data of 32 BIT data is saved in the address whose screen has been registered, and the upper 16 BIT data is saved in the address next to the address whose screen has been registered.

Ex. When saving 32BIT data hexadecimal data 12345678 in address D00100, it is saved to 16BIT device address as follows:

| Items                       | 32BIT    | 16BIT  |        |  |
|-----------------------------|----------|--------|--------|--|
| Address                     | D00100   | D00100 | D00101 |  |
| Input data<br>(hexadecimal) | 12345678 | 5678   | 1234   |  |